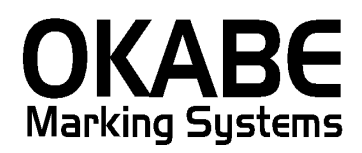

# 佐世保玉屋 2014 値札発行システム

# PowerTAG21

# オペレーターズ ガイド

Version: 1.00

平成26年3月

オカベマーキングシステム株式会社

# <u>目 次</u>

# I. 佐世保玉屋2004 PowerTAG21 値札発行システム

| 目  | 次                              | 2  |
|----|--------------------------------|----|
| 処珇 | <b>!概要</b>                     | 3  |
| 機能 | €概要                            | 3  |
| 処珇 | 且手順                            | 4  |
| 1  | <ul><li>発行処理(ヘッダー項目)</li></ul> | 4  |
| 2  | 2. 発行処理(明細項目)                  | 6  |
| 3  | 3. 「札種」初期値設定                   | 7  |
| 4  | 1.「マーク」初期値設定                   | 8  |
| 【フ | <sup>7</sup> ァンクションキー(ボタン)】    | 9  |
| その | 2他仕様                           | 12 |
| ソフ | パトウェアトラブル発生時のご連絡先              | 13 |

### 処理概要

- ・使用機種 Windows搭載PC
- ・使用OS MS-Windows XP/7/10 ※ サーバー用OSは除く
- ・発行機能 オムニタグ(21発行)・PT21MENU Ver 2.10
- ・サブモジュール オカベ製プリンタ専用 DLL (OPD) 32ビット
- ・使用プリンタ M-9820, M-9680, M-9680Ⅱ, Xi320 ※本システムは、32ビット版となります。

# 機能概要

- 1. 画面より発行データを入力し、編集後プリンタへ送信します。
- 2. 発行データの保存が可能です。

# 処理手順

## 1. 発行処理(ヘッダー項目)

| 0 🚟       | mniTag21         | - 佐世保玉属         | <b>星2014 (</b> № | 196XX)                      |           |            |                       |       |          |      |              |       |
|-----------|------------------|-----------------|------------------|-----------------------------|-----------|------------|-----------------------|-------|----------|------|--------------|-------|
| ファ        | イル( <u>E</u> ) 編 | 集( <u>E</u> ) 表 | 示(⊻) 発行(         | ( <u>P)</u> その他( <u>U</u> ) | ツール(I)    | ヘレプ(圧)     |                       |       |          |      |              |       |
| <u></u> 全 | 発行(F1)   彳       | う発行(F2)         | 呼出し(F3)          | 登録(F4)                      | キー参照(F11) | 上書き(w)     |                       |       |          |      |              |       |
| 行i        | 削除(F5)   4       | 全削除(F6)         | 行複写(F7)          | テーブル(F8)                    | 閉じる(F10)  | 選択発行(F12)  |                       |       |          |      |              |       |
|           |                  |                 |                  | 佐世                          | は保玉屋      | 뤁 値札発      | 行                     |       |          |      |              |       |
|           |                  |                 |                  |                             |           |            |                       |       |          |      |              |       |
|           |                  | -               |                  |                             |           |            |                       |       |          |      |              |       |
|           |                  |                 | 札種<br>TE         | 杜入区分仕.                      | 入期 マー:    |            | 伝票 N o <mark>,</mark> |       |          |      |              |       |
|           |                  | 標準              | ≝1号              |                             |           |            |                       |       |          |      |              |       |
|           |                  |                 |                  |                             |           |            |                       |       |          |      |              |       |
|           | Γ                | 枚数              | 品番 1             | 品番2                         | 品番3       | 取引先商品コー    | ド 販促表示                | 価格    |          |      |              |       |
|           | -                | 10.80           |                  |                             |           |            |                       |       | -        |      |              |       |
|           | -                |                 |                  |                             |           |            |                       |       | -        |      |              |       |
|           | ŀ                |                 |                  |                             |           |            |                       |       | _        |      |              |       |
|           | ŀ                |                 |                  |                             |           |            |                       |       |          |      |              |       |
|           |                  |                 |                  |                             |           |            |                       |       | _        |      |              |       |
|           |                  |                 |                  |                             |           |            |                       |       |          |      |              |       |
|           |                  |                 |                  |                             |           |            |                       |       |          |      |              |       |
|           | -                |                 |                  |                             |           |            |                       |       | _        |      |              |       |
|           | -                |                 |                  |                             |           |            |                       |       | _        |      |              |       |
|           | L                |                 |                  |                             |           |            |                       |       |          |      |              |       |
|           |                  |                 |                  |                             |           |            |                       |       |          |      |              |       |
|           |                  |                 |                  |                             |           |            |                       |       |          |      |              |       |
|           |                  |                 |                  |                             |           |            |                       |       |          |      |              |       |
| 札種        |                  |                 | 7-7              | 'ル参照[札種]→[                  | 札種]       |            |                       |       |          |      |              |       |
|           | ・機能              | 能:へ             | ッダー              | 項目(木                        | ↓種~伝      | 票NO)の      | 入力を行い                 | います。  |          |      |              |       |
|           | • 処理             | 里:札             | 種                |                             | 札種の       | 選択(F8ボ     | タンで一覧                 | 表示)   |          |      |              |       |
|           |                  |                 |                  |                             | 参照テ       | ーブル編集:     | 札種.OTB                |       |          |      |              | ×     |
|           |                  |                 |                  |                             | 検索        | ◎キー 値      |                       |       |          |      |              |       |
|           |                  |                 |                  |                             | <b>1</b>  | 標準1-       | 弓                     |       |          |      |              |       |
|           |                  |                 |                  |                             | 2         | 標準25       | 号                     |       |          |      |              |       |
|           |                  |                 |                  |                             | 5         | 標準5-       | 号                     |       |          |      |              | ≡     |
|           |                  |                 |                  |                             | 7         | 標準7-       | 号                     |       |          |      |              |       |
|           |                  |                 |                  |                             |           |            |                       |       |          |      |              |       |
|           |                  |                 |                  |                             |           |            |                       |       |          |      |              |       |
|           |                  |                 |                  |                             | 11        |            |                       |       |          |      |              |       |
|           |                  |                 |                  |                             | 11        |            |                       |       |          |      |              |       |
|           |                  |                 |                  |                             |           |            |                       |       |          |      |              |       |
|           |                  |                 |                  |                             |           |            |                       |       |          |      |              | Ψ.    |
|           |                  |                 |                  |                             |           | < <b>F</b> | +                     | ~ × ( | <u>د</u> |      |              |       |
|           |                  |                 |                  |                             |           |            |                       |       |          | -    | 1            | 1     |
|           |                  |                 |                  |                             |           |            |                       |       | OK       | 閉じる( | ା <u>?</u> ^ | ルゴ(田) |
|           |                  |                 |                  |                             | -         |            |                       |       |          |      |              |       |

\* 札種初期設定に札種コードを入れて頂きますと次回から初期値になります 数字1桁入力

仕入期 数字3桁入力

仕入区分

マーク プロパー:0 奉仕品:1 (初期値の登録が可能です。)

伝票NO

- ・ファンクション機能(発行機能のみ)
  - PF1 → 画面データの全発行
  - PF2 → カーソル行のみの行発行
  - PF7 → 行複写
  - PF10 → 終了

## 2. 発行処理(明細項目)

| 🞇 OmniTag21 - 佐世保玉屋 2 0 1 4 (M96XX) |                    |            |  |
|-------------------------------------|--------------------|------------|--|
| ファイル(E) 編集(E) 表示(V) 発行(P) その他(U)    | ツール(I) ヘルプ(H)      |            |  |
| 全発行(F1) 行発行(F2) 呼出し(F3)  登録(F4)     | キー参照(F11) 上書き(W)   |            |  |
| 行削除(F5) 全削除(F6) 行複写(F7) テーブル(F8)    | 閉じる(F10) 選択発行(F12) |            |  |
| 佐世<br>札種 世入区分 仕)<br>標準 1号 1 222     |                    | Ţ<br>₩ 0 0 |  |
| │ 枚数 │ 品番1 │ 品番2                    | - 品番3   取引先商品コード   | 販促表示 価格    |  |
|                                     |                    |            |  |
|                                     |                    |            |  |
|                                     |                    |            |  |
|                                     |                    |            |  |
|                                     |                    |            |  |
|                                     |                    |            |  |
|                                     |                    |            |  |
|                                     |                    |            |  |
|                                     |                    |            |  |
|                                     |                    |            |  |
|                                     |                    |            |  |
|                                     |                    |            |  |
|                                     |                    |            |  |
| 枚数:(1/10) 枚数項目                      |                    |            |  |

・機能:明細項目(枚数~)の入力を行います。

| •処理: | 枚数       | 数字4桁入力   | 1~99999以外エラー |
|------|----------|----------|--------------|
|      | 品番1      | 数字3桁入力   | (3桁必須)       |
|      | 品番2      | 数字4桁入力   | (4桁必須)       |
|      | 品番3      | 数字3桁入力   | (3桁必須)       |
|      | 取引先商品コード | を数か15桁入力 |              |
|      | 販促表示     | 全角6桁入力   |              |
|      | 価格       | 最大数字7桁入  | 力(必須)        |

・ファンクション機能(発行機能のみ)

| PF1   | $\rightarrow$ | 画面データの全発行               |
|-------|---------------|-------------------------|
| P F 2 | $\rightarrow$ | カーソル行のみの行発行             |
| P F 5 | $\rightarrow$ | 行削除                     |
| PF7   | $\rightarrow$ | 行複写                     |
| PF10  | $\rightarrow$ | 終了                      |
| PF12  | $\rightarrow$ | 選択行のみ行発行(選択は行先頭の枠をクリック) |

## 3. 「札種」初期値設定

| - Magentian - 佐賀玉屋21インストア (M96X   | X)                                    |            | # # - # - # |     |
|-----------------------------------|---------------------------------------|------------|-------------|-----|
| ファイル(E) 編集(E) 表示(Y) 発行(P) そ       | の他(U) ツール(I) ヘルプ(H)                   |            |             |     |
| 全発行(F1) 行発行(F2) 呼出し(F3)  登録       | (F4) <u>キー参照(F11)</u> 上書き( <u>W</u> ) |            |             |     |
| 行削除(F5)   全削除(F6)   行複写(F7)   テープ | k(F8) 閉じる(F10) 選択発行(F12)              |            |             |     |
| <b>佐賀</b>                         | <b>玉屋 値札発行2014</b>                    | 21コード対     | 応           |     |
| 標準 1 号 403                        | 外税                                    |            |             |     |
| <br>  大分類   取引先   アイテム            | 、 PBM区分 レシート名                         | 本体価格 取引    | 先商品C        | A   |
|                                   |                                       | ¥1,234,567 |             |     |
|                                   |                                       |            |             |     |
|                                   |                                       |            |             |     |
|                                   |                                       |            |             |     |
|                                   |                                       |            |             |     |
|                                   |                                       |            |             |     |
|                                   |                                       |            |             |     |
|                                   |                                       |            |             |     |
| <                                 |                                       |            |             |     |
|                                   |                                       |            |             |     |
|                                   |                                       |            |             |     |
|                                   |                                       |            |             |     |
| 札種 テーブル参照[2                       | 礼種]→[札種]                              |            |             | 11. |

(図1)

| 札種 🔀                 |      |
|----------------------|------|
| 通常使用する値札コードを入力してください |      |
| Ū                    |      |
| OK キャンセル             |      |
|                      | (図2) |

札種の初期値設定は、下記の手順で行います。

- ① 画面上部のメニューから「その他」をクリックします。
- ② 表示されたメニューから「「札種」初期値設定」をクリックします。(図1参照)
- ③ 表示された設定画面に札種コード数字1桁(1:標準1号,2:標準2号,5:標準5号,7:標準 7号)で入力します。(図2参照)
- ④ 「OKボタン」をクリックします。
- ⑤ 入力画面の「閉じる(F10)」をクリックし、「佐世保玉屋2014」を再起動します。

### 4.「マーク」初期値設定

| 🚪 OmniTag21 - 佐世保3              | E屋2014 (M    | 96XX)                     |                 |                     |          |    |  |
|---------------------------------|--------------|---------------------------|-----------------|---------------------|----------|----|--|
| ファイル( <u>E</u> ) 編集( <u>E</u> ) | 表示(⊻) 発行(Ⅰ   | <u>2)</u> その他( <u>U</u> ) | ツール( <u>T</u> ) | へルプ( <u>H</u> )     |          |    |  |
| 全発行(F1)  行発行(F:                 | 2) 呼出し(F3)   | 登録(F4)                    | キー参照(F11)       | 上書き(W)              |          |    |  |
| 行削除(F5) 全削除(F6                  | 5)   行複写(F7) | テーブル(F8)                  | 閉じる(F10)        | 選択発行(F12)           |          |    |  |
|                                 |              | 佐世                        | 保玉屋             | <sup>屋</sup> 値札発行   |          |    |  |
| 構                               | 札種<br>₩ 1号   | 仕入区分 仕り                   | (期) マー:         | ク <sub>TEL</sub> 伝票 | N 0<br>4 |    |  |
| 枚数                              | 品番 1         | 品番 2                      | <b>出</b> 種 3    | 取引先商品コード            | 販促表示     | 価格 |  |
|                                 |              |                           |                 |                     |          |    |  |
| -                               |              |                           |                 |                     |          |    |  |
| -                               |              |                           |                 |                     |          |    |  |
| -                               |              |                           |                 |                     |          |    |  |
| -                               |              |                           |                 |                     |          |    |  |
|                                 |              |                           |                 |                     |          |    |  |
|                                 |              |                           |                 |                     |          |    |  |
|                                 |              |                           |                 |                     |          |    |  |
|                                 |              |                           |                 |                     |          |    |  |
|                                 |              |                           |                 |                     |          |    |  |
|                                 |              |                           |                 |                     |          |    |  |
|                                 |              |                           |                 |                     |          |    |  |
|                                 |              |                           |                 |                     |          |    |  |

(図1)

| マーク 🔀                 |               |
|-----------------------|---------------|
| 通常印字するマークコードを入力してください |               |
| 1                     |               |
| OK キャンセル              | (망 <b>2</b> ) |

マーク初期値設定は、下記の手順で行います。

- ① のメニューから「その他」をクリックします。
- ② 表示されたメニューから「「マーク」初期値設定」をクリックします。(図1参照)
- ③ 表示された設定画面にマークコード数字1桁(0又は、空白:表示なし,1:奉仕品)で入力し ます。(図2参照)
- ④ 「OKボタン」をクリックします。

入力画面の「閉じる(F10)」をクリックし、「佐世保玉屋2014」を再起動します。

【ファンクションキー(ボタン)】

に割当てられている機能の詳細は、次のようになっています。

#### 1.全発行(F1)

画面上のデータ入力項目にデータが反映されている状態で、F1キーを選択しますと全発行を行います。

#### 2.行発行(F2)

全発行中に、なにかしらのトラブル(用紙詰まり等)が発生した場合、発行札に欠落部分が発生することがあり ます。このような場合は、欠落部分のデータをマウスで選択して F2 キーを選択しますと、選択されたデータ部分 のみの発行が可能です。

#### 3.呼出し(F3)

既存の登録済データの呼出しを行います。データはキー項目に対応するデータのみ呼び出すことができます。 (キー項目とは、鍵マークのついている項目のことを示します。)

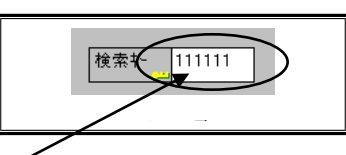

キー項目へキー値を入力しましたら、呼出しファンクションを選択します(F3)

| 枹 | 食索+-         | 111111  |       |      |       |     |                 |     |        |       |    |         |      |    |
|---|--------------|---------|-------|------|-------|-----|-----------------|-----|--------|-------|----|---------|------|----|
| Ē | 新品番号         | -<br>製造 | i元    |      | 原産国   |     | 絵表示             | 付記  | 上代     |       |    |         |      |    |
| 0 | 000000       | 00 オカ   | マーキ   | ングシ  | 日本製   |     | 001             | 000 |        | ¥100  |    |         |      |    |
| Γ | <b>#</b> 72° | ポイズ・名   | ስ° አኑ | ሳ፤አኑ | 1.07° | 身長  | カラー名            |     | 77763- | ト" 枚数 | ţ  | 段表/裏    | 品質表示 | 混率 |
|   | 01           | FREE    | 88    | 5    | 6 8   | 5 1 | 67 <b>#</b> 97ト |     | 00000  |       | 10 | 1       |      |    |
|   |              |         |       |      |       |     |                 |     |        |       |    | 2       |      |    |
|   |              |         |       |      |       |     |                 |     |        |       |    | 3       |      |    |
|   |              |         |       |      |       |     |                 |     |        |       |    | 5       |      |    |
|   |              |         |       |      |       |     |                 |     |        |       |    | 6       |      |    |
|   |              |         |       |      |       |     |                 |     |        |       |    | 7       |      |    |
|   |              |         |       |      |       |     |                 |     |        |       |    | 8       |      |    |
|   |              |         |       |      |       |     |                 |     |        |       |    |         |      |    |
|   |              |         |       |      |       |     |                 |     |        |       |    | 9018023 |      |    |

※ 登録されているデータ・キー値が分からない場合は、メニュー項目の「表示」→「登録データキー値一覧」で、現 在登録されているキー値一覧から呼出すことも可能です。(詳しくは、《登録済みデータキー値一覧・ダイアログ》 を参照してください。)

#### 4.登録(F4)

画面上のデータ入力項目にデータが反映されている状態で、F4キーを選択しますとデータの登録を行います。

#### 5.行削除(F5)

データを削除したい行を選択して、F5 キーを選択しますと選択項目に対するデータの削除を行います。(削除したデータはリカバリーできませんので十分注意してから操作してください。)

#### 6.全削除(F6)

F6 キーを選択することでデータをすべて削除します。(削除したデータはリカバリーできませんので十分注意してから操作してください。)

#### 7.行複写(F7)

行データの複写を行いたい場合は、複写する対象データに予めカーソルを移動しておく必要があります。 複写する対象データに<u>カーソルを移動</u>しましたら、ファンクション7(F7キー)を選択します。

| #175   | <b>サイズ 名</b> | <i>ስ*</i> አኑ | ሳ፤አኑ | ±07° | 身長  | カラー名         | アイテムコートド  |
|--------|--------------|--------------|------|------|-----|--------------|-----------|
| 01     | FREE         | 88           | 56   | 85   | 167 | <i>ቅ</i> ፓイト | 000000000 |
| $\sim$ |              |              |      |      |     |              |           |
|        |              |              |      |      |     |              |           |
|        |              |              |      |      |     |              |           |
|        |              |              |      |      |     |              |           |
|        |              |              |      |      |     |              |           |
| -      |              |              |      |      |     |              |           |
| _      |              |              |      |      |     |              |           |
| _      |              |              |      |      |     |              |           |
|        |              |              |      |      |     |              |           |
| •      |              |              |      |      |     |              |           |

行データ複写前

| <u></u> #72° | ザイズ・名 | <u>በኛ አ</u> ኑ | ሳ፤አኑ | ±07° | 身長  | カラー名         | アイテムコートド  |
|--------------|-------|---------------|------|------|-----|--------------|-----------|
| 01           | FREE  | 88            | 5    | 85   | 167 | <b>ቱ</b> ワイト | 000000000 |
| 01           | FREE  | 88            | 5    | 85   | 167 | <u>ቆ</u> ባት  | 000000000 |
|              |       |               |      |      |     |              |           |
|              |       |               |      |      |     |              |           |
|              |       |               |      |      |     |              |           |
| -            |       |               |      |      |     |              |           |
|              |       |               |      |      |     |              |           |
|              |       |               |      |      |     |              |           |
| -            |       |               |      |      |     |              |           |
| -            |       |               |      |      |     |              |           |
|              |       |               |      |      |     |              |           |
|              |       |               | 行    | テデータ | 複写後 |              |           |

8.テーブル(F8)

参照テーブルのデータを選択する場合に使用します。(データ入力項目が参照テーブルを使用するように設定されている場合のみ実行できます。)

| 検索キー | · 値                 |                        |
|------|---------------------|------------------------|
| ▶ 01 | FREE                |                        |
| 05   | 5AR                 |                        |
| 07   | 7AR                 |                        |
| 09   | 9AR                 |                        |
| 11   | 11AR                |                        |
| 13   | 13AR                |                        |
| 15   | 15AR                |                        |
| 17   | 17AR                |                        |
| 31   | SS                  |                        |
|      | ►   ►  <b>+</b>   - | · • < % C              |
|      |                     | 🗸 ок 👖 閉じる(の) 🍞 ヘルブ(出) |

※ テーブル(明 細 表 など)の 第 1 項 目 は 特 別 で す 。これ は 、テーブル 自 身 の 検 索 に 用 い られ ま す 。従 って 、通 常 テー ブルの第1項目にセルの検索を設定しません。この場合の動作は次のようになります。

テーブルの第1項目で《テーブル(F8)》を押すと、入力された文字列に先頭一致するテーブルのレコードを検索 します。検索結果が1件の場合は、そのレコードのデータを1行テーブルに貼り込みます。複数件の場合は、一覧 を表示します。(先頭文字列が指定されていない場合は、単明細・複明細で指定されたキー値を持つ全件が対象にな ります。) 9.閉じる(F10)

実行画面を閉じます。

### 10.選択発行(F12)

選択行の発行を行いたい場合は、対象データを予め選択しておく必要があります。

データの選択は、<u>テーブルデータ行の左端</u>にある個所をチェック(マウス左及び右ボタンクリック)することで 行えます。また、「Ctrl」+「Enter」でもカレント行の選択/非選択ができます。

| 1           | 「れる  | N° XE | ウエスト | £₀7° | 身長  | カラー名 | アイテムコートド |
|-------------|------|-------|------|------|-----|------|----------|
| <b>*</b> 1) | FREE | 88    | 56   | 85   | 167 | ቆワイト | 0000     |
| er/         | FREE | 88    | 56   | 85   | 167 | ቱワイト | 0000     |
| 01          | FREE | 88    | 56   | 85   | 167 | ቱፓረኑ | 0000     |
| 01          | FREE | 88    | 56   | 85   | 167 | ቱワイト | 0000     |
| 1           |      |       |      |      |     |      |          |
|             |      |       |      |      |     |      |          |
|             |      |       |      |      |     |      |          |
|             |      |       |      |      |     |      |          |
|             |      |       |      |      |     |      |          |
| 4           |      | -     |      |      |     |      |          |
|             |      |       |      |      |     |      |          |

| <u><u></u><u></u><u></u><u></u><u></u><u></u><u></u><u></u><u></u><u></u><u></u><u></u><u></u><u></u><u></u><u></u><u></u><u></u><u></u></u> | サイズ名 | ለኛ አኮ | ሳ፤አኑ | ±07° | 身長  | カラー名         | アイテムコートド |
|----------------------------------------------------------------------------------------------------|------|-------|------|------|-----|--------------|----------|
| * 01)                                                                                                    | FREE | 88    | 56   | 85   | 167 | ቆワイト         | 0000     |
| 01                                                                                                    | FREE | 88    | 56   | 85   | 167 | <b>ቱ</b> ワイト | 0000     |
| * 01                                                                                                    | FREE | 88    | 56   | 85   | 167 | <u> </u>     | 0000     |
| * 01                                                                                                    | FREE | 88    | 56   | 85   | 167 | ቱワイト         | 0000     |
| ſ                                                                                                    |      |       |      |      |     |              |          |
|                                                                                                    |      |       |      |      |     |              |          |
|                                                                                                    |      |       |      |      |     |              |          |
|                                                                                                    |      |       |      |      |     |              |          |
|                                                                                                    |      |       |      |      |     |              |          |
|                                                                                                    |      |       |      |      |     |              |          |
|                                                                                                    |      |       |      |      |     |              |          |

# <u>その他仕様</u>

# 1.値札種類リスト

| 呼称   | 用紙名                                             | 縦サイズ             | 横サイズ   | 備考    |
|------|-------------------------------------------------|------------------|--------|-------|
| 標準1号 | $\Box$ $\Box$ $\Box$ $\Box$ $J$ $I$ $S$ $1$ $2$ | 6 0 mm           | 3 7 mm | カット有り |
| 標準2号 |                                                 | 4 0 mm           | 3 7 mm | カット有り |
| 標準5号 | $\Box$ $\Box$ $\Box$ $D$ $E$ $P$ $0$ $5$        | 2 9 mm           | 36mm   | カット無し |
| 標準7号 |                                                 | $2.8\mathrm{mm}$ | 3 5 mm | カット無し |

「操作方法がわからない」「トラブルが解消しない」など、本システムについ てご不明な点がありましたら、下記の部署まで添付のFAX質問用紙にてお問 い合わせください。

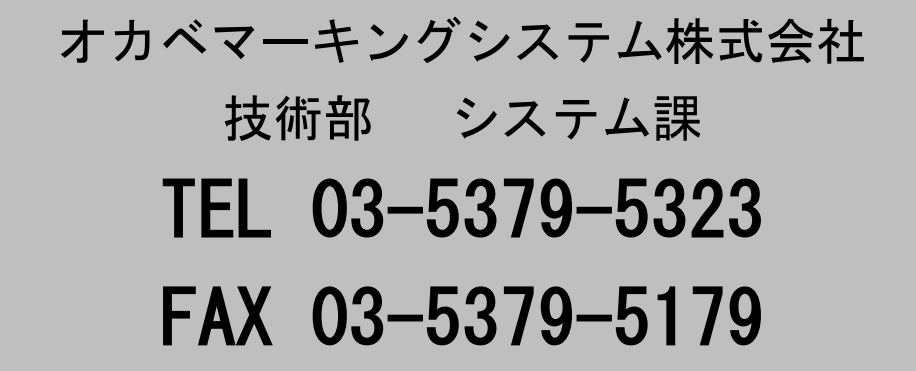

受付時間:AM9:00~PM5:30 営業日:毎週月曜日~金曜日(年末年始祝日を除く) ==佐世保玉屋2014 PowerTAG21(総額表示対応) FAX質問書 ==

年 月 日

| 貴社名:     | オカベマーキングシステム㈱    |
|----------|------------------|
|          | 技術部 システム課        |
| TEL: ( ) | FAX:03-5379-5179 |
| FAX: ( ) |                  |

| パソコンのメーカー名 |                 |            |         |   |
|------------|-----------------|------------|---------|---|
| パソコンの機種名   |                 |            |         |   |
| プリンタの機種名   | $\Box$ M-9680II | □X i 3 2 0 | □M-9820 |   |
|            | □その他(           |            |         | ) |
| 用紙名        | 百貨店標準(          | ) 号        |         |   |

お問合せ内容: